Ed. January 2021

## MANUAL TO REQUEST CODE FOR EORI UK

https://www.gov.uk/eori

**Poste**italiane

1. To begin, click on "Start now" in the section "Apply for an EORI number";

| Apply for an EORI number                                                                             |  |
|----------------------------------------------------------------------------------------------------|--|
| Use this service to apply for an EORI number that starts with GB. It takes 5 to 10 minutes to apply. |  |
| Start now >                                                                                          |  |

2. Confirm if your organization is located on the Isle of Man;

| Are yo<br>in the l | u or your organisation based<br>sle of Man? |  |
|--------------------|---------------------------------------------|--|
| Yes                | 5                                           |  |
|                    |                                             |  |
|                    | Continue                                    |  |
|                    |                                             |  |

**3.** Confirm if your organization is part of a group with UK VAT number ("VAT group");

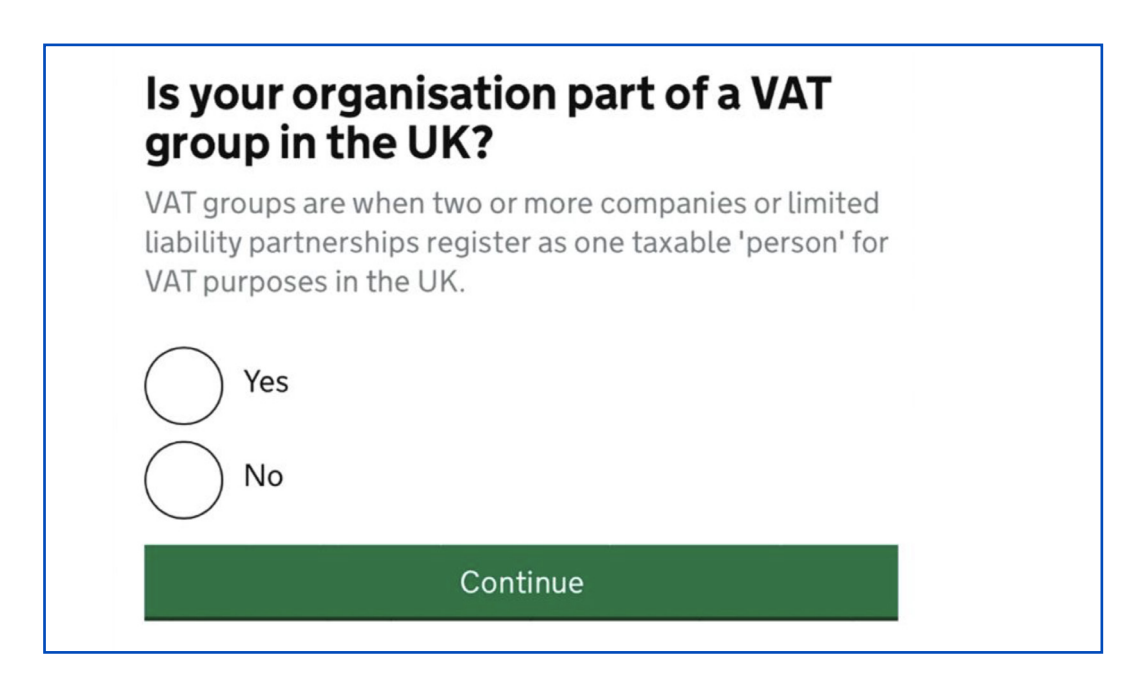

**4.** Register by clicking **"Create sign in details"**; if already registered, enter your data in the appropriate spaces, click **"Sign in"** and jump to step 18;

| Sign in using Government<br>Gateway |
|-------------------------------------|
| Government Gateway user ID          |
| This could be up to 12 characters.  |
|                                     |
| Password                            |
|                                     |
|                                     |
| Sign in                             |
| <u>Create sign in details</u>       |

5. Enter your email address in the text entry field;

| Enter your email address                                                                            |
|----------------------------------------------------------------------------------------------------|
| This will only be used to send you security updates or if you need to recover your sign in details. |
| To confirm it is your email address we will send you a code.                                        |
| Email address                                                                                       |
|                                                                                                    |
| Continue                                                                                            |
|                                                                                                    |

6. Check your inbox and confirm your email address;

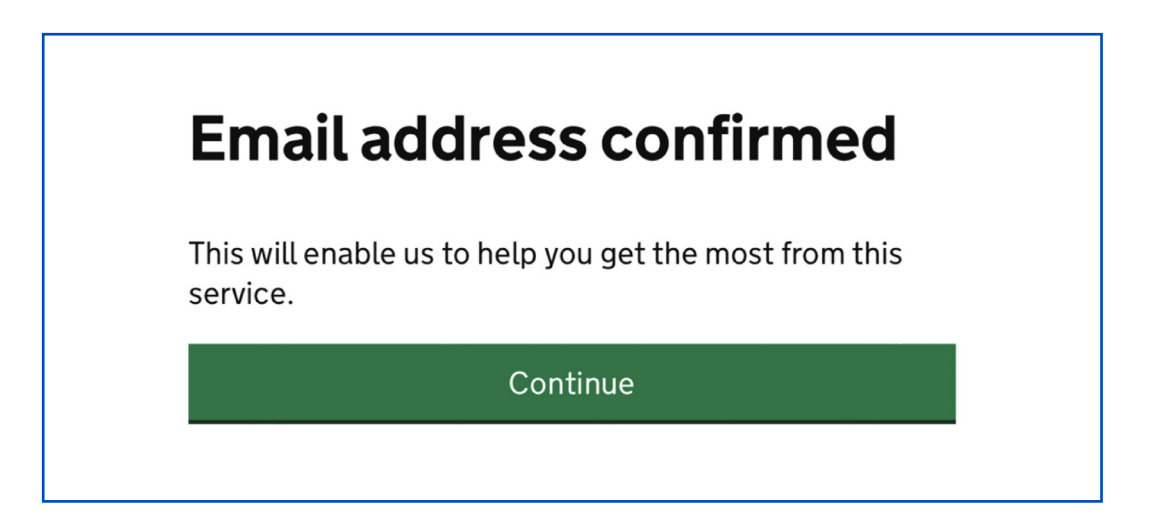

7. Enter your full name (first and last name);

| What is your full name? |  |
|-------------------------|--|
|                         |  |
| Continue                |  |

8. Set a password of at least 10 characters for your profile;

| Creat                     | te a password                                                                  |
|---------------------------|--------------------------------------------------------------------------------|
| Your passv<br>use a mix c | vord must be 10 or more characters. You can<br>of letters, numbers or symbols. |
| Password                  |                                                                                |
|                           |                                                                                |
| Confirm yc                | our password                                                                   |
|                           |                                                                                |
|                           |                                                                                |
|                           | Continue                                                                       |

**9.** Press **"Continue"** to enter a recovery verification word of the account, between 6 and 12 letters and not containing spaces or numbers;

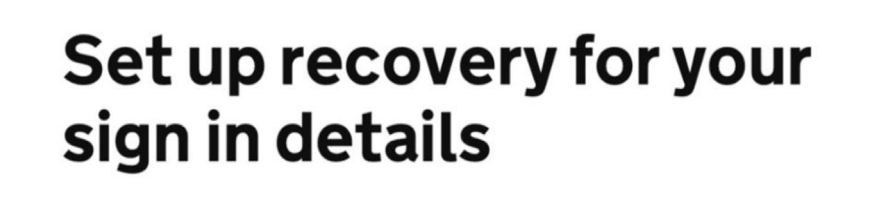

You need to set up a recovery word so that you can get back into Government Gateway if you forget your password.

Continue

**10.** The system will generate a Government Gateway User ID necessary to access your account;

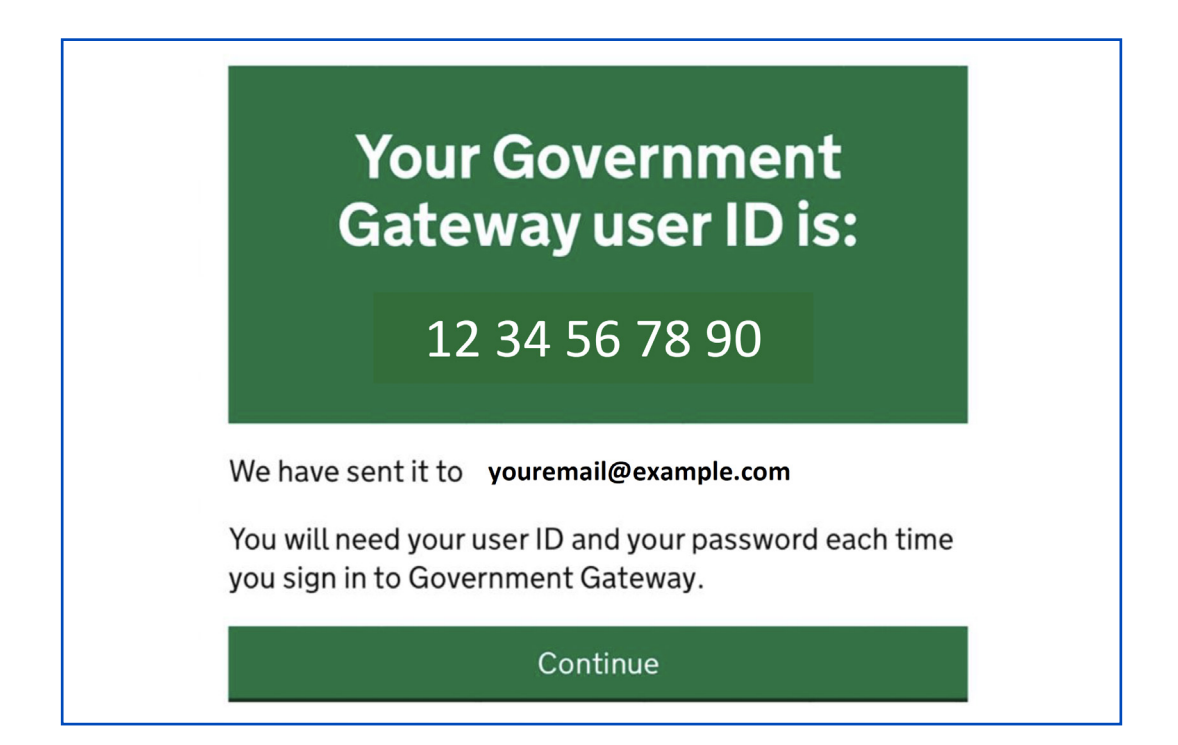

**11.** To continue, specify whether the request is made as private individual, organization or third party agents who carry out the shipment on behalf of clients or others;

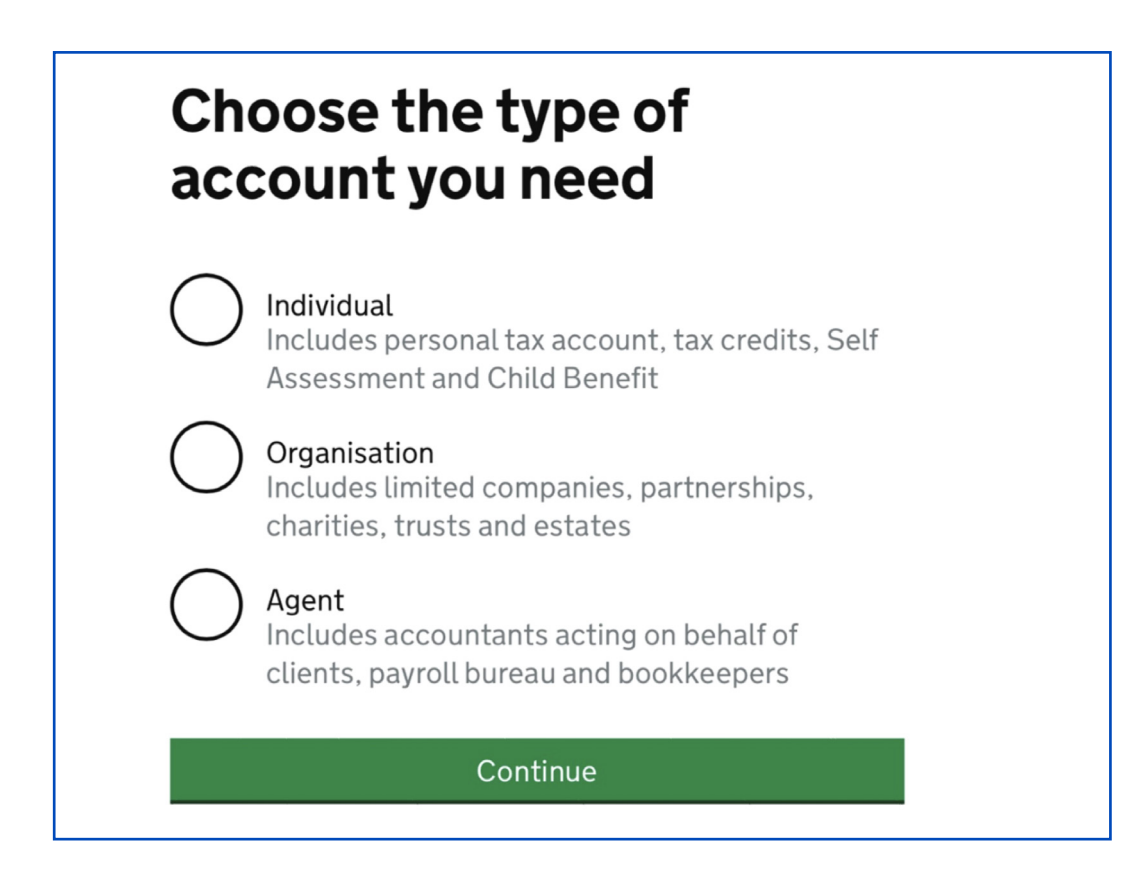

**12.** The system will request additional data in order to proceed, in order to increase the security of the account;

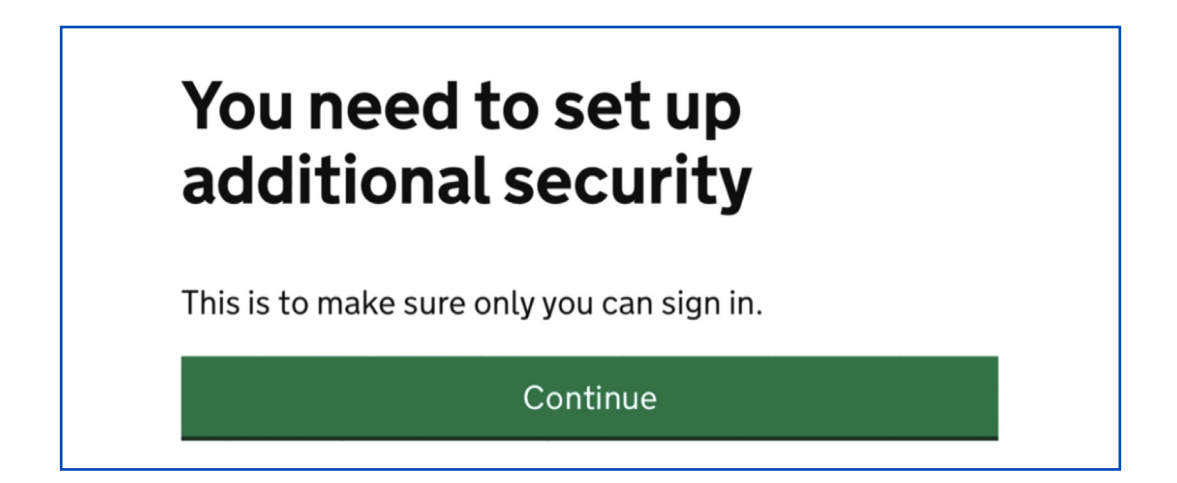

**13.** Select an additional verification method among: SMS, call to a British number, authentication on the official British government app; for this guide, we have chosen the verification mode by SMS;

| How<br>acce | How do you want to get access codes?                                                                                                    |  |  |
|-------------|----------------------------------------------------------------------------------------------------|--|--|
|             | <b>Text message</b><br>Get codes sent to a mobile phone.                                                                                                   |  |  |
|             | <b>/oice call</b><br>Get codes by automated message to a UK<br>nobile or landline.                                                                         |  |  |
|             | Authentication app for smartphone or<br>tablet<br>Get codes generated by an authentication<br>app on your mobile device such as a<br>smartphone or tablet. |  |  |
|             | Continue                                                                                                    |  |  |

**14.** Enter the country of origin;

| Enter a country for this<br>mobile phone number |
|-------------------------------------------------|
| Italy (+39)                                     |
| Choose a different way to get access codes      |
| Continue                                        |

15. Enter your mobile phone number;

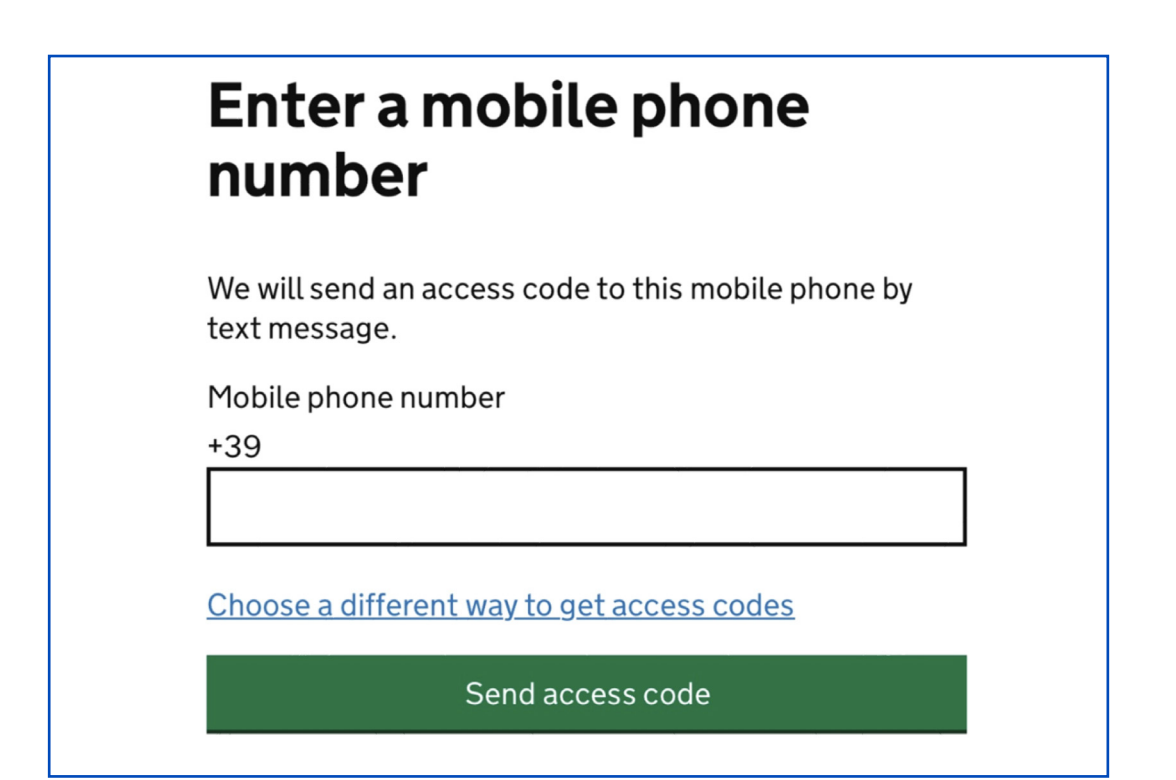

**16.** Complete the verification by entering the received code and press "Continue";

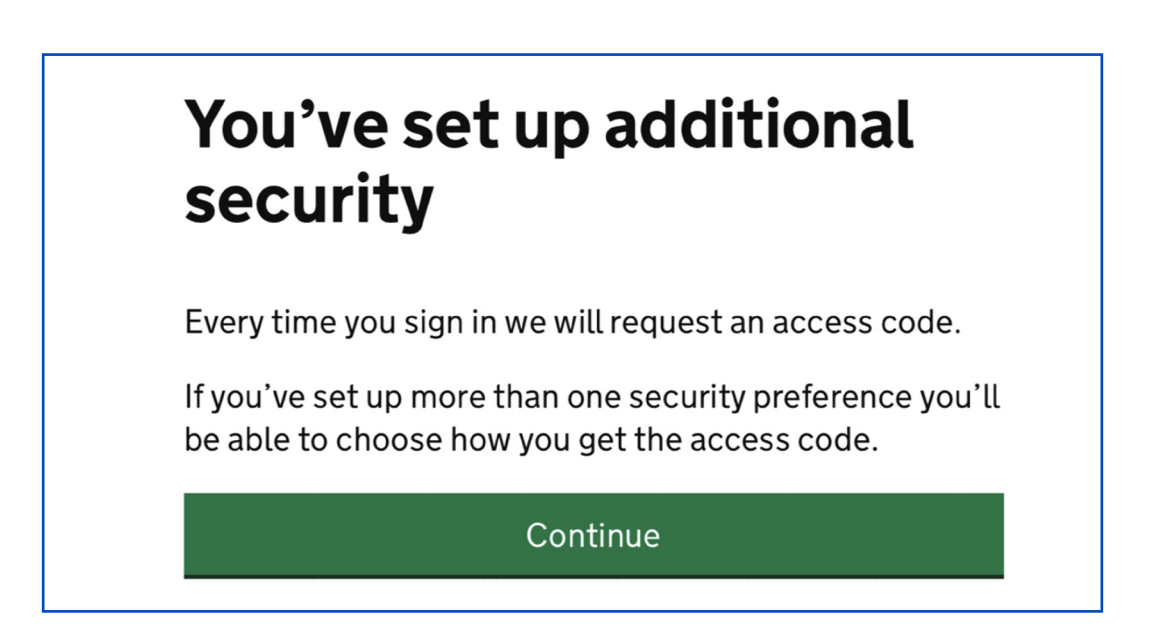

**17.** Enter your email address again to complete the procedure and click on the verification link to continue with the EORI request;

| <ul> <li>We'll use this to send you:</li> <li>the result of your EORI application</li> <li>updates on changes to CDS declarations and services</li> <li>financial notifications, including new statements and services</li> </ul> | Wha                   | at is your email address?                                                     |
|----------------------------------------------------------------------------------------------------|-----------------------|-------------------------------------------------------------------------------|
| <ul> <li>the result of your EORI application</li> <li>updates on changes to CDS declarations and services</li> <li>financial notifications, including new statements and divert debits adverses actions</li> </ul>                | We'llı                | use this to send you:                                                         |
| <ul> <li>updates on changes to CDS declarations and<br/>services</li> <li>financial notifications, including new statements and<br/>direct debits advance patients</li> </ul>                                                     | <ul><li>the</li></ul> | result of your EORI application                                               |
| financial notifications, including new statements and                                                                                                    | upd<br>serv           | ates on changes to CDS declarations and<br><i>i</i> ices                      |
| direct depit advance notices                                                                                                    | fina dire             | ncial notifications, including new statements and<br>ct debit advance notices |
| exports notifications                                                                                                    | exp                   | orts notifications                                                            |
|                                                                                                    |                       |                                                                               |
|                                                                                                    |                       | Continue                                                                      |

**18.** Indicate your headquarters;

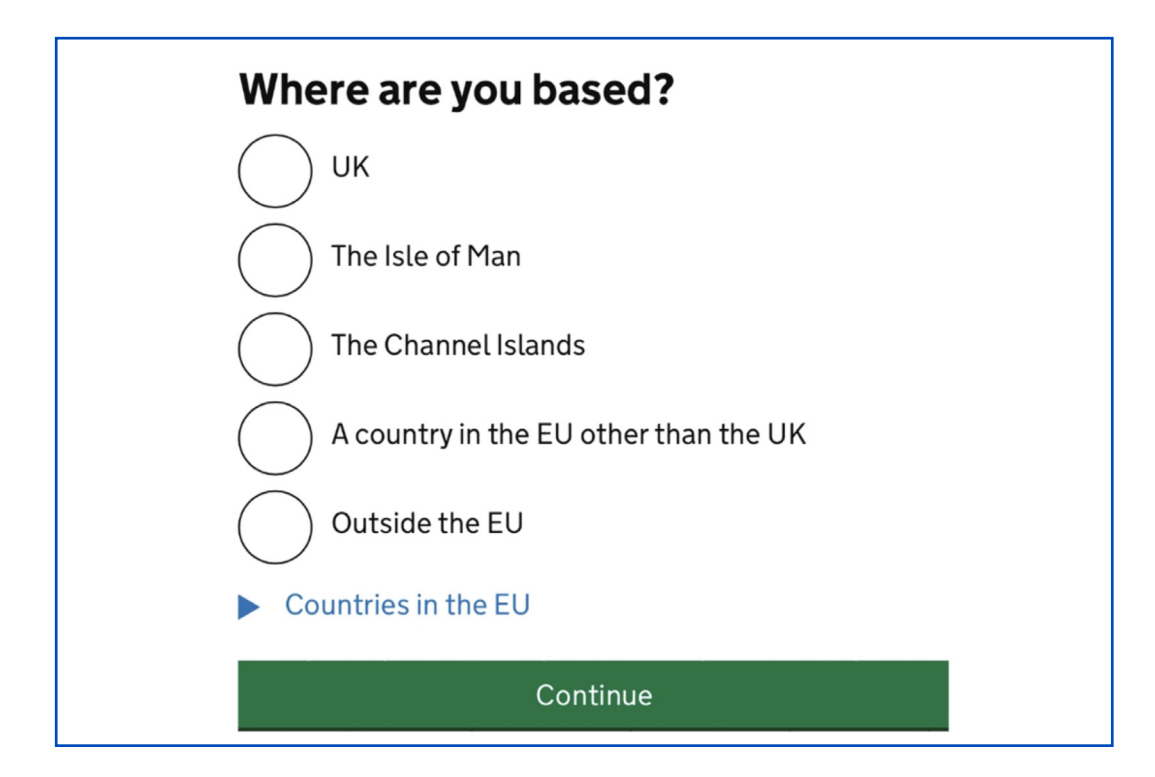

**19.** The request is made as...

| What do you want to apply as? |
|-------------------------------|
| an organisation               |
| a sole trader                 |
| an individual                 |
| Continue                      |

**20.** Enter your name, surname and date of birth;

| Given name                                                                            |  |
|---------------------------------------------------------------------------------------|--|
| aivenname                                                                             |  |
| Nome                                                                                  |  |
| Middle name (optional)                                                                |  |
| Secondo nome (facoltativo)                                                            |  |
| F <b>amily name</b><br>Cognome                                                        |  |
| What is your date of birth?<br>For example, 31 3 1980<br>Day Month Year<br>gg mm aaaa |  |

**21.** State if you are registered with the Self Assessment Unique Taxpayer Reference in the UK (for paying taxes in the UK);

| Do you       | have a Self Assessment                 |
|--------------|----------------------------------------|
| Unique       | Taxpayer Reference (UTR)               |
| numbe        | r issued in the UK?                    |
| You will hav | re a self assessment UTR number if you |
| registered t | for Self Assessment in the UK.         |
| Yes No       |                                        |
|              | Continue                               |

**22.** State if you have a national insurance number (you will have one if you have worked in the UK);

| Do<br>nu   | you have a National Insurance<br>mber issued in the UK?             |
|------------|---------------------------------------------------------------------|
| You<br>wor | will have a National Insurance number if you have<br>ked in the UK. |
| $\bigcirc$ | ) Yes<br>) No                                                       |
|            | Continue                                                            |
|            |                                                                     |

**23.** Enter your address;

| Linter your aut        | 21 233   |  |
|------------------------|----------|--|
| Address line 1         |          |  |
|                        |          |  |
| Address line 2 (optio  | nal)     |  |
|                        |          |  |
| Town or city           |          |  |
|                        |          |  |
| Region or state (optio | onal)    |  |
|                        |          |  |
| Postcode (optional)    |          |  |
|                        |          |  |
| Country                |          |  |
|                        |          |  |
|                        | Continue |  |

24. Enter contact data, if any;

| e will use these details to contact you abou                | t your |
|-------------------------------------------------------------|--------|
| ere are any issues with your customs activi                 | ties.  |
| ıll name                                                    |        |
|                                                             |        |
| nail address                                                |        |
|                                                             |        |
|                                                             |        |
| lephone                                                     | 0.01   |
| <b>lephone</b><br>nly enter numbers, for example 01632 960  | 001    |
| l <b>ephone</b><br>nly enter numbers, for example 01632 960 | 001    |

 Choose if your personal data can be viewed together with your EORI number;

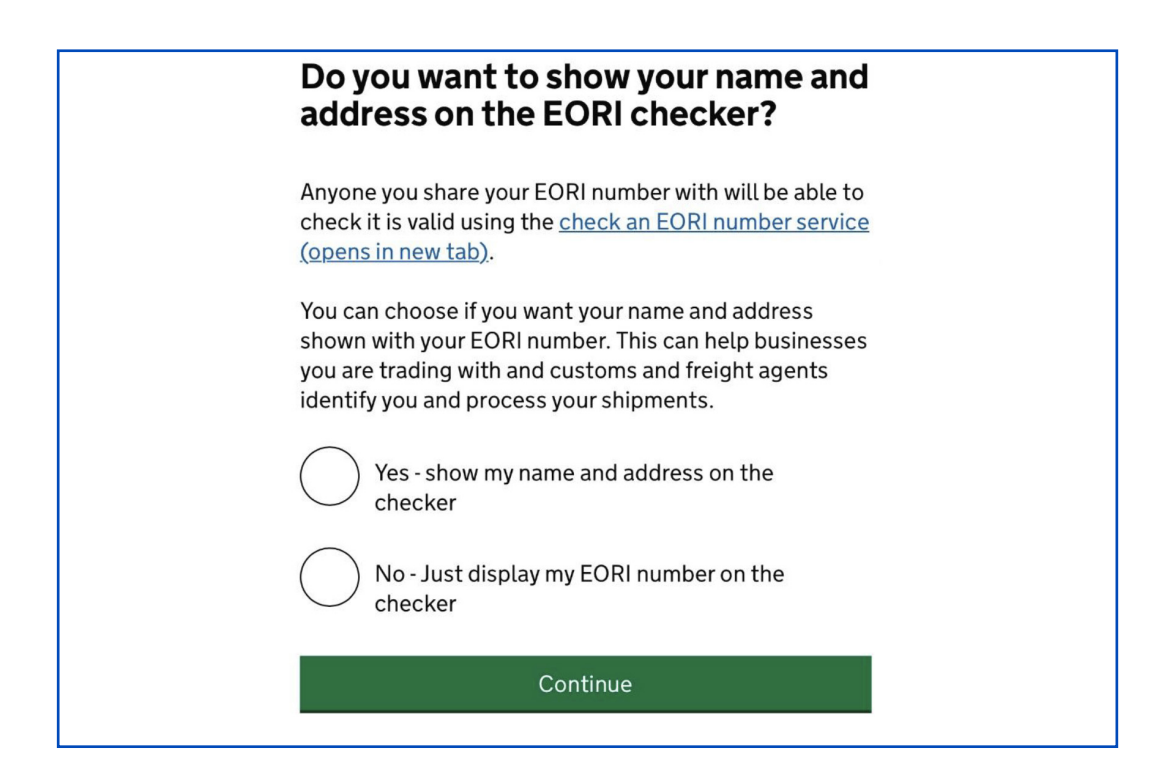

**26.** Review the entered data and confirm;

| Date of birth1 January 1980ChanAddressVia XXII Marzo SNC<br>Roma<br>00100<br>RM<br>ItalyChanChan<br>RM<br>ItalyChan<br>Chan<br>Chan<br>RM<br>ItalyContactNome Cognome<br>Indirizzo<br>Numero di telefono | Full name                                  | Nome Cognome                                       | Change        |
|----------------------------------------------------------------------------------------------------|--------------------------------------------|----------------------------------------------------|---------------|
| Address Via XXII Marzo SNC<br>Roma<br>00100 Chan<br>RM<br>Italy<br>Nome Cognome<br>Indirizzo Chan<br>Numero di telefono                                                                                  | Date of birth                              | 1 January 1980                                     | <u>Change</u> |
| Nome Cognome<br>Contact Indirizzo <u>Chan</u><br>Numero di telefono                                                                                                    | Address                                    | Via XXII Marzo SNC<br>Roma<br>00100<br>RM<br>Italy | <u>Change</u> |
|                                                                                                    | Contact                                    | Nome Cognome<br>Indirizzo<br>Numero di telefono    | <u>Change</u> |
| Details included       on the EORI     Opzione scelta       checker                                                                                                    | Details included<br>on the EORI<br>checker | Opzione scelta                                     | <u>Change</u> |

**27.** Use the generated EORI number, a number preceded by the abbreviation GB, to be able to complete your exports to the UK.

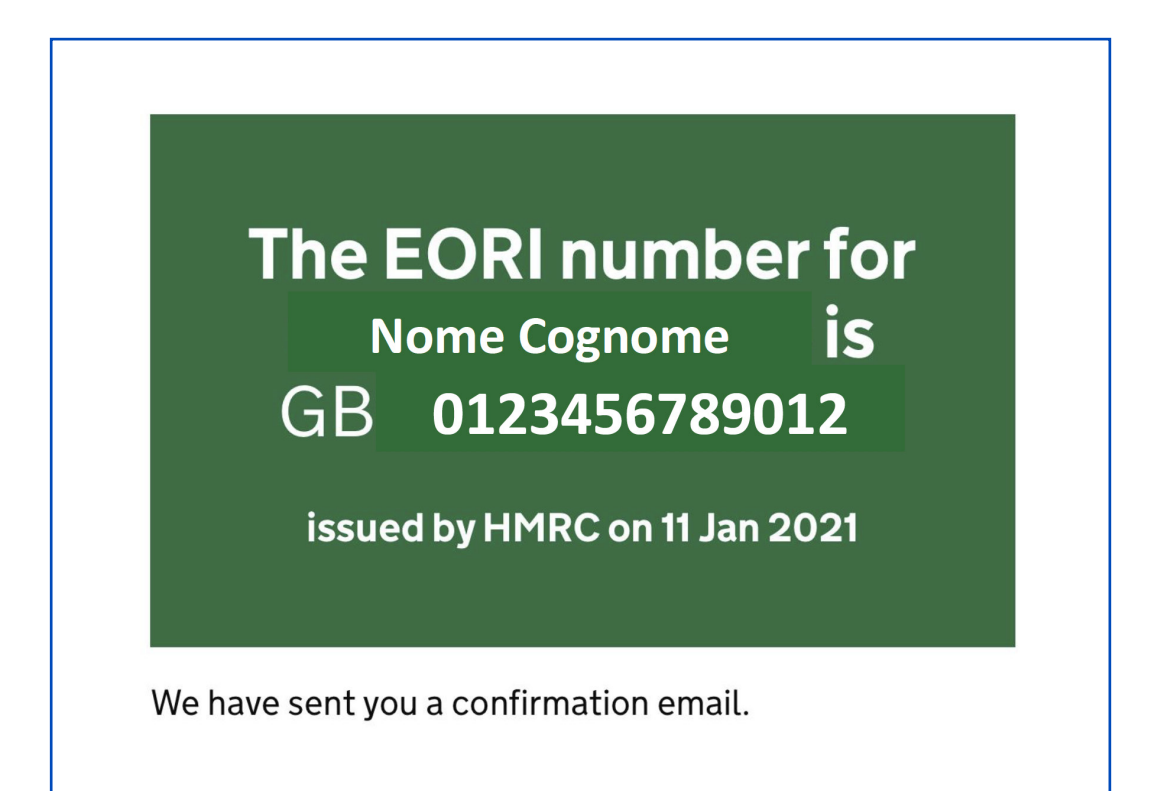

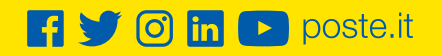

## **Poste**italiane